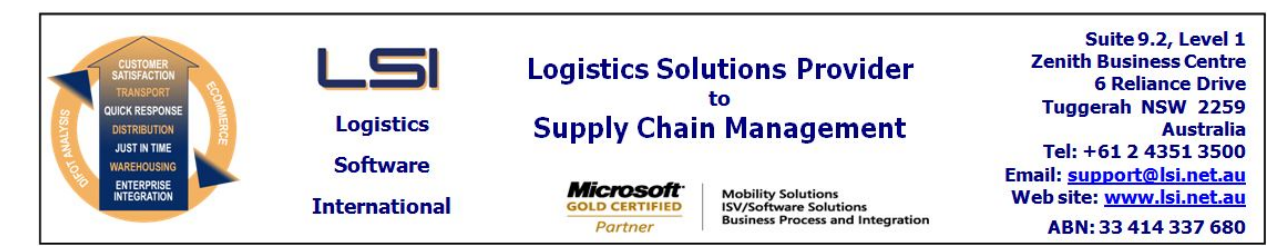

# iSupply software application - release advice - version 9.32.1.1

# Prerequisites - iSupply

<u> Prerequisites - iSupplyRF</u>

Microsoft .NET Compact Framework 3.5

iSupply version 9.31.1.1 Mic Microsoft .NET Framework 4.0 Microsoft Report Viewer 2010 SP1 SAP Crystal Reports Runtime Engine for .NET Framework 4

# iSupply release and version details

iSupply version:9.Release status:GeApplications released:iS

9.32.1.1 General release iSupply, iSupplyWeb, iSupplyRF

This release must be installed to the test environment and user acceptance tested before installation to the live environment

| iSupply version 9.32.1.1 |
|--------------------------|
| MSI path and name:       |
| SQL update scripts:      |

released 25/02/2019 (021079) http://www.lsi.net.au/files/versions/iSupply-9-32-1-1.zip DB9-32-1-1.sql

# **Release inclusions and notes**

| Job-no | Code | Details/remarks                                                                                                    |
|--------|------|----------------------------------------------------------------------------------------------------|
| 020712 | TI   | Stock Allocation<br>Extend stock allocation functionality to include allocation by LPN (container)<br>iSupply                                           |
| 021053 | CA   | Import Freight Tracking Data from Transporter<br>Add options to allow tracking data to be imported from sub-contracting<br>transporters<br>iSupply, eCS |
| 021073 | TI   | Stock Allocation Rule - maintenance<br>Add stock allocation rule conrfiguration form<br>iSupply                                                         |
| 021080 | TI   | Export Shipment Advices - CNP410P<br>Add stock container information to CNP410P<br>iSupply, eCS                                                         |
| 021081 | LS   | Freight Label Print/Reprint<br>Adjust DG warning on Australia Post Zebra labels<br>iSupply                                                              |
| 021083 | CA   | Consignment Entry<br>Rectify issue with manual consignment numbering and Couriers Please<br>iSupply, iSupplyWeb                                         |
| 021084 | TI   | Bulk Stock Adjustments - Reservation Transfer<br>Add function to transfer stock containers from one reservation to another<br>iSupply                   |
| 021085 | LS   | Create Modify User Accounts - Copy User<br>Add a function to create new users by copying an existing user<br>iSupply                                    |
| 021087 | ЈК   | Transporter Services<br>Extend freight label number prefix from 4 characters to 6<br>iSupply                                                            |
| 021088 | LS   | Create Modify User Accounts<br>Refresh menu access on save<br>iSupply                                                                                   |
| 021089 | TI   | Despatched Orders Export - CNP726P<br>Add stock reservation order info to the despatched orders interface<br>iSupply, eCS                               |
| 021090 | TI   | Customer manifest<br>Add a new customer manifest format - Product LPN<br>iSupply                                                                        |
| 021093 | TI   | Sender and Warehouse masterfile<br>Extend address fields to handle international addresses<br>iSupply                                                   |

| 021106         | LS          | Import Consignment Note Details - MHN791P<br>Ensure transporter sender account code is populated<br>eCS                                           |  |
|----------------|-------------|----------------------------------------------------------------------------------------------------|--|
| 021107         | LS          | REST Services - Create Consignment<br>Ensure transporter sender account is populated<br>iSupplyRST                                                |  |
|                |             | Incorporations from fix versions                                                                                                    |  |
|                |             | From version 9.26.11.1                                                                                                    |  |
| 020386         | LS          | Order Import - CNP731P<br>Upgrade underlying CNP730P technology<br>iSupply, eCS                                                                   |  |
| 021069         | GT          | Export Consignment Note Details<br>Add Sender fitler to CSV option<br>iSupply                                                                     |  |
| 021070         | KS          | Scan & Pack Orders<br>Ensure store packing list auto prints on short ship<br>iSupply                                                              |  |
| 021075         | KS          | Export Summarised Invoice<br>Make order inclusion/exclusion based on eInvoice status configurable<br>iSupply                                      |  |
| 021078         | KS          | Export Summarised Invoice<br>Ensure eCS uses the BackOrderDays configuration when set<br>eCS                                                      |  |
|                |             | From version 9.29.3.1                                                                                                    |  |
| 021056         | JK          | Sales Order Import - CNP720P<br>Ensure order's email address populates consignment ASN email field<br>iSupply, eCS                                |  |
| 021057         | ЈК          | Export Consignment Data to Transporter (AusPost and Star Track)<br>Add sender references to Star Track and Australia Post exports<br>iSupply, eCS |  |
| 021062         | ЈК          | Export Consignment Data to Transporter<br>Handle ASN email requests without a Receiver master<br>iSupply, eCS                                     |  |
| New mainta     | ainable set | ttings                                                                                                    |  |
| Setting        |             | Details                                                                                                    |  |
| <b>J</b>       |             | Logistics label printer                                                                                                    |  |
|                |             | Include non-invoiced orders in summary invoice                                                                                                    |  |
|                |             | XDock Zone                                                                                                    |  |
| Company Produ  | rts         | Stock allocation rule                                                                                                    |  |
| company rioud  |             | Stock allocation rule                                                                                                    |  |
| Sender Details |             | International                                                                                                    |  |
| Sender Details |             | International                                                                                                    |  |
|                |             | Country                                                                                                    |  |
| Tmport /ovr    | ort file fo |                                                                                                    |  |
|                |             |                                                                                                    |  |
| Iransaction    |             | Data fields                                                                                                    |  |
| None           |             | None                                                                                                    |  |
| <u>Notes</u>   |             |                                                                                                    |  |

None

# iSupply install steps for this release when upgrading from iSupply version 9.31.1.1

# **Preparation**

- 1. Ensure all users are logged out of iSupply and cannot log in.
- 2. Stop the eCS service on the server that runs it.
- 3. Stop any external processes that may access the iSupply database.
- 4. Make a backup copy of the iSupply SQL database.

### Application server (x86)

- 1. Uninstall the currently installed iSupply Windows version via Control Panel.
- 2. Uninstall the currently installed iSupply eCS Service version via Control Panel.
- 3. Install iSupply Windows 9-32-1-1.msi by running "setup.exe".
- 4. Ensure that the configuration file "C:\Program Files\LSI\iSupply Windows\iSupplyWindows.exe.config" has been updated with the server and database names.
- 5. Install iSupply eCS Service 9-32-1-1.msi by running "setup.exe".
- 6. Ensure that the configuration file "C:\Program Files\LSI\iSupply eCS Service
- \iSupplyeCSService.exe.config" has been updated with the server and database names.

# Application server (x64)

- 1. Uninstall the currently installed iSupply Windows version via Control Panel.
- 2. Uninstall the currently installed iSupply eCS Service version via Control Panel.
- 3. Install iSupply Windows 9-32-1-1 x64.msi by running "setup.exe".

4. Ensure that the configuration file "C:\Program Files\LSI\iSupply Windows\iSupplyWindows.exe.config" has been updated with the server and database names.

- 5. Install iSupply eCS Service 9-32-1-1 x64.msi by running "setup.exe".
- 6. Ensure that the configuration file "C:\Program Files\LSI\iSupply eCS Service
- $\label{eq:service} \ensuremath{\mathsf{viSupplyeCSService.exe.config}}\xspace \ensuremath{\mathsf{has}}\xspace \ensuremath{\mathsf{been}}\xspace \ensuremath{\mathsf{ubc}}\xspace \ensuremath{\mathsf{viSupplyeCSService.exe.config}}\xspace \ensuremath{\mathsf{has}}\xspace \ensuremath{\mathsf{been}}\xspace \ensuremath{\mathsf{ubc}}\xspace \ensuremath{\mathsf{ubc}}\xspace$
- 7. NGEN iSupply Windows
- 7.1. Place the files "ngen.exe" and "NGENiSupplyWindows.bat" into iSupply's installation directory (Default: "C:\Program Files\LSI\iSupply Windows\Client\").
  7.2. Run the NGENiSupplyWindows.bat from command prompt as an Administrator
- 8. NGEN iSupply eCS Service
- 8.1. Place the files "ngen.exe" and "NGENiSupplyeCSService.bat" into iSupply's installation directory (Default: "C:\Program Files\LSI\iSupply eCS Service\Client\").
- 8.2. Run the "NGENiSupplyeCSService.bat" from command prompt as an Administrator

# Web server (x86)

- 1. Uninstall the currently installed iSupply Web Services version via Control Panel.
- 2. Uninstall the currently installed iSupply Web version via Control Panel.
- 3. Install iSupply Web Services 9-32-1-1.msi by running "setup.exe".
- 4. Ensure that the configuration file "C:\inetpub\wwwroot\iSupplyWebServices\Web.config" has been updated with the server and database names.
- 5. Install iSupply Web 9-32-1-1.msi by running "setup.exe".
- 6. Ensure that the configuration file "C:\inetpub\wwwroot\iSupplyWeb\Web.config" has been updated with the URL of the iSupplyWebServices.

# Web server (x64)

- 1. Uninstall the currently installed iSupply Web Services version via Control Panel.
- 2. Uninstall the currently installed iSupply Web version via Control Panel.
- 3. Install iSupply Web Services 9-32-1-1 x64.msi by running "setup.exe".
- 4. Ensure that the configuration file "C:\inetpub\wwwroot\iSupplyWebServices\Web.config" has been updated with the server and database names.
- 5. Install iSupply Web 9-32-1-1 x64.msi by running "setup.exe".
- 6. Ensure that the configuration file "C:\inetpub\wwwroot\iSupplyWeb\Web.config" has been updated with the URL of the iSupplyWebServices.

# Database server

1. Run the following database update script(s) (using SQL Server Management Studio) to update the iSupply database: DB9-32-1-1.sql.

# **Finalisation**

- 1. Test run iSupply.
- 2. Start the eCS service on the server that runs it.
- 3. Start any external processes that may access the iSupply database.
- 4. Allow users to login to iSupply.